## ISTRUZIONI ARGOSCUOLANEXT – FAMIGLIA Pagellino online 2021-22 SCUOLA PRIMARIA

- 1) Per accedere al portale digitare nella barra degli indirizzi : www.sc25476.scuolanext.info
- 2) Comparirà un'area riservata in cui digitare le proprie credenziali.

|                                                                                                    | alle famiglie<br>Berwenuti nelfarea di ScuolaNext riservata alle famiglie. Potral<br>visualizzare le informazioni refative al voti, sile assenze, al<br>messaggi indirizzati alle famiglie e tanto attro. |  |
|----------------------------------------------------------------------------------------------------|----------------------------------------------------------------------------------------------------|--|
|                                                                                                    | Codice Scuola                                                                                                    |  |
| SCUOLANEXT                                                                                                    | sc25476                                                                                                    |  |
| ISTITUTO COMPRENSIVO<br>VIA FRATELLI CERVI, 2 - CALVISANO                                                                                                    | Utente                                                                                                    |  |
| HALBISOGNO.DI AIUTO?<br>Entra nel Portale Famiglia                                                                                                    | Password                                                                                                    |  |
| Qualitina mon ai massimae ant accredition al audioma A<br>consignabile provinne e sourchaise la cauche das Recente<br>Se non trea ancore processo et un normo utento e la<br>accreterat ser pregular di cambattare qe lattici di sagretanea<br>tella tun ocunto. | Password dimenticate?                                                                                                    |  |
|                                                                                                    | Guida Entra                                                                                                    |  |
| Juaino non la custane an accedena al suberna à<br>consignabile prevene e suprane la custa dal Benerat<br>le non fue anciene recevido il due norme atomo e la<br>seconenti ser pregulto di cumiattare pe attici il seguenzes<br>nelle fue counte                  | Password dimenticata?<br>Guida Ent                                                                                                    |  |

3) All'accesso il genitore avrà un menù **a sinistra** con tutte le funzioni a disposizione

| 8 |
|---|
|   |
|   |
|   |
|   |
| • |
| • |
|   |
|   |

4) Entrare nella sezione "DOCUMENTI" e cliccare su "Bacheca"

| Servizi Alunno | e |
|----------------|---|
| Servizi Classe | e |
| Documenti      | 0 |
|                |   |
|                |   |
| 1 Itilità      | E |

5) Cliccare su "Bacheca documenti personali"

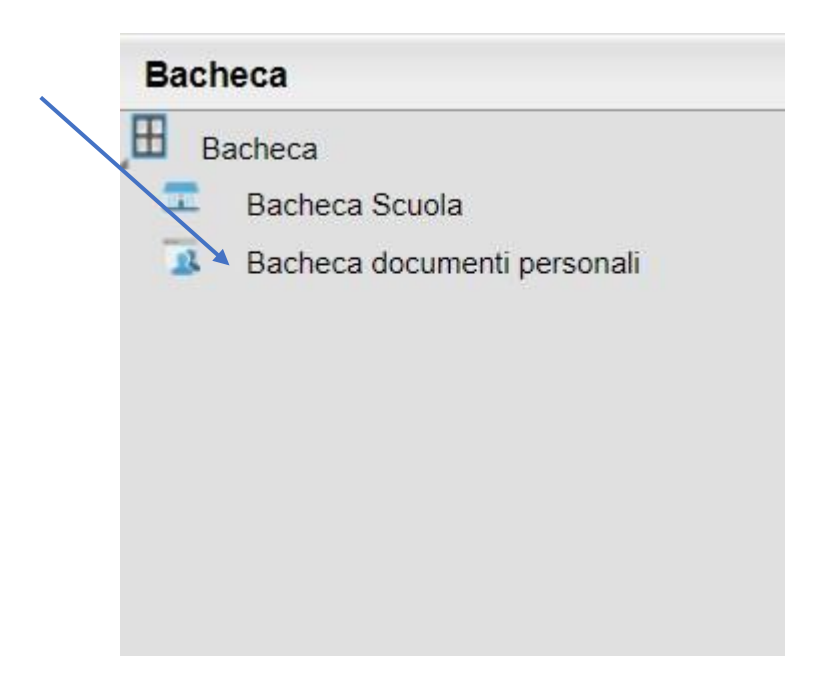

6) Cliccare su "File" per aprire e visualizzare il pagellino.

Messaggio: Invio pagellino primo quadrimestre File: <u>pagellino Buccella.pdf</u> Presa Visione: <u>conferma presa visione</u>

Al termine dare "conferma di presa visione".

Il documento, una volta visualizzato, potrà essere scaricato e salvato sul proprio pc.